# PROCEDURA.

# 1 - COLLEGATI DAL PC AL SITO <u>WWW.INPS.IT</u> E CLICCA IN ALTO A DESTRA SU ENTRAIN MYINPS

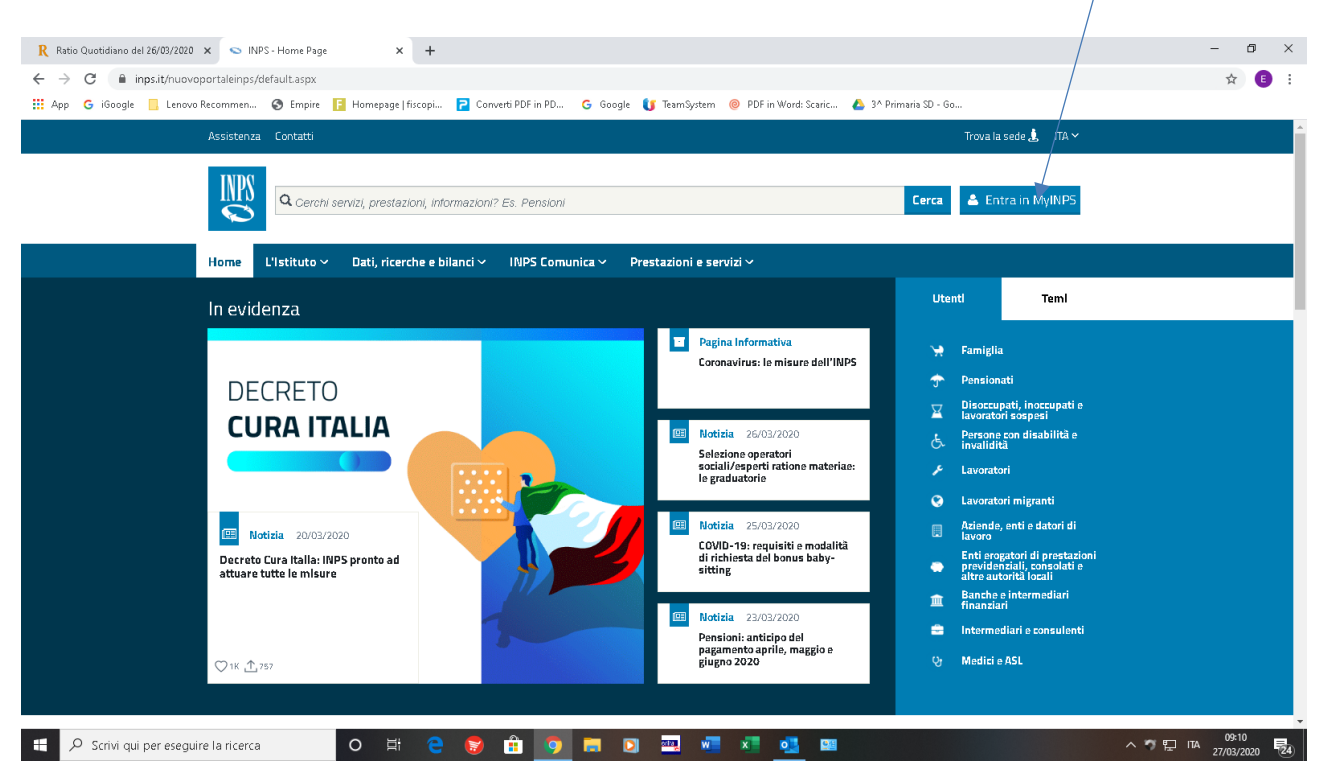

## 2 - INSERISCI LE TUE CREDENZIALI ED EFFETTUA L'ACCESSO.

🕂 🔎 Scrivi qui per eseguire la ricerca

| R Ratio Quotidiano del 26/03/2020 × SINPS - Autenticazione                                                   | × +                                                                                                    | - 0 ×                 |  |  |
|----------------------------------------------------------------------------------------------------|----------------------------------------------------------------------------------------------------|-----------------------|--|--|
| ← → C 🖡 serviziweb2.inps.it/PassiWeb/isp/login.jsp?uri=https%3a%2f%2fwww.inps.it%2fmyinps%2fdefault.aspx&S=S |                                                                                                    |                       |  |  |
| III App G iGoogle 📙 Lenovo Recommen 🕥 Empire 📔 H                                                             | fornepage   fiscopi 🔁 Converti PDF in PD 💪 Google 🚺 TeamSystem 🔘 PDF in Word: Scaric 🝐 3^ Primaria SD - Go                                                                                                    |                       |  |  |
| L'Istituto Dati, ricerche e bilanci Avvisi, bandi e fatt                                                     | urazione INPS Comunica Prestazioni e servizi Amministrazione trasparente                                                                                                    | Assistenza Contatti 🔩 |  |  |
| © Indietro Vai a MyINPS                                                                                      | ٩                                                                                                    | Cerca                 |  |  |
| # / Prestazioni e Servizi / Autenticazione                                                                   |                                                                                                    |                       |  |  |
|                                                                                                    | Autenticazione         PIN       SPID       CIE       CNS         Codice Fiscale         Codice Fiscale         PIN       Accedi         Per l'accesso ai servizi online INPS è necessario avere un PIN rilasciato dall'Istituto, o una identità         SPID almeno di livello 2, o una Carta di identità elettronica 3.0 (CIE), o una Carta Nazionale dei Servizi (CNS). |                       |  |  |
|                                                                                                    | Istruzioni per l'accesso                                                                                                    |                       |  |  |
|                                                                                                    | Pirbieri e restieri il tuo DIN                                                                                                    |                       |  |  |
|                                                                                                    |                                                                                                    |                       |  |  |
|                                                                                                    |                                                                                                    |                       |  |  |
|                                                                                                    |                                                                                                    |                       |  |  |
|                                                                                                    |                                                                                                    |                       |  |  |

ㅇ # @ 🕲 🟦 🧿 🚍 🖸 🔤 🖉 💶 🚥

^ 7 1 ITA 09:11 14 27/03/2020 24

## 3 - ENTRATI NEL VOSTRO SPAZIO PERSONALE CLICCATE IN ALTO A SINISTRA SU HOME

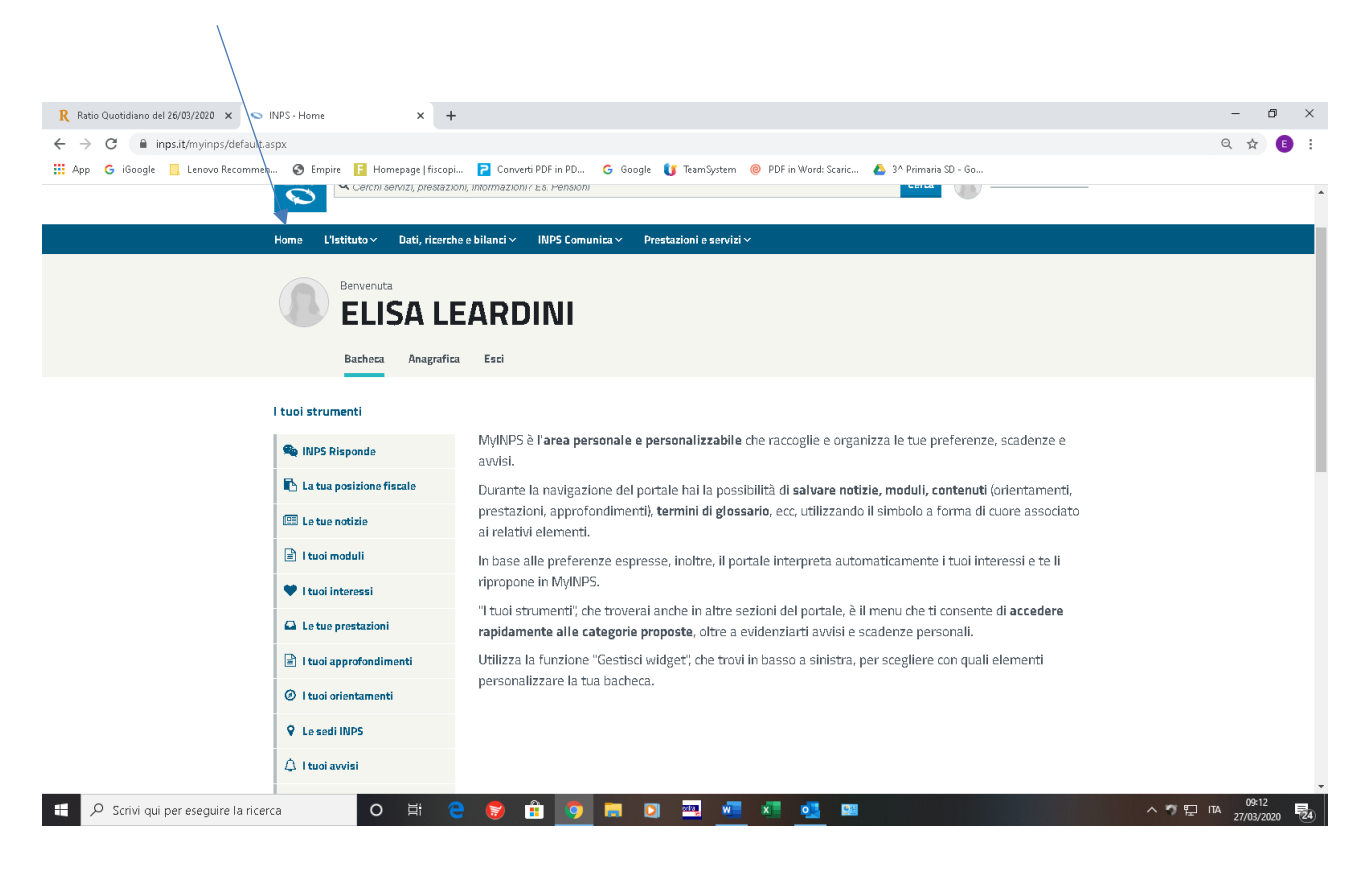

4 – NELLA HOME IN ALTO, SULLA BARRA DI RICERCA, DIGITATE " domande per prestazioni al sostegno del reddito" SI APRIRA' UNA TENDINA CON VARIE OPZIONI ... SCEGLIETE

#### Prestazioni a sostegno del Reddito : accesso al portale

|                                                                                                    |                                                                                     | /                                                                                                |                                                                                           |                                                                                 |                                   |
|----------------------------------------------------------------------------------------------------|-------------------------------------------------------------------------------------|--------------------------------------------------------------------------------------------------|-------------------------------------------------------------------------------------------|---------------------------------------------------------------------------------|-----------------------------------|
| 🥂 Ratio Quotidiano del 26/03/2020 🗙 🛸 I                                                                                                    | INPS - Home Page × +                                                                |                                                                                                  |                                                                                           |                                                                                 | - 0 ×                             |
| $\leftrightarrow$ $\rightarrow$ C $($ inps.it/nuovoportaleinps                                                                               | s/default.aspx                                                                      |                                                                                                  |                                                                                           |                                                                                 | ९ 🕁 🔳 :                           |
| 🗰 App 🛛 G iGoogle 📃 Lenovo Recommen.                                                                                                    | 🔇 Empire 📔 Homepage   fiscopi                                                       | 🔁 Converti PDF in PD 🕒 Google 🚺                                                                  | TeamSystem 🔞 PDF in Word: Scaric 💧                                                        | 3^ Primaria SD - Go                                                             |                                   |
|                                                                                                    | Assistenza Contatti                                                                 |                                                                                                  |                                                                                           | Trova la sede 💄 🛛 ITA 🛩                                                         |                                   |
|                                                                                                    | Q domanda per prestazion                                                            | e al sostegno del reddito                                                                        |                                                                                           | Cerca Elisa L. +                                                                |                                   |
| /                                                                                                    | Scheda prestazione<br>Prestazioni a sostegno del<br>reddito: accesso al portale     | <ul> <li>Scheda prestazione</li> <li>Assegno straordinario di<br/>sostegno al reddito</li> </ul> | Scheda prestazione<br>Assegno ordinario<br>d'integrazione o sostituzione<br>del reddito   | Scheda prestazione<br>SIA: Sostegno per l'Inclusione<br>Attiva                  |                                   |
|                                                                                                    | Scheda prestazione<br>Assegno per il nucleo<br>familiare ai lavoratori<br>domestici | Scheda prestazione<br>Assegno al nucleo familiare<br>per gli iscritti alla Gestione              | Scheda prestazione<br>Reddito di Cittadinanza e<br>Pensione di Cittadinanza               | C Scheda prestazione<br>Reddito di Inclusione (REI)                             |                                   |
|                                                                                                    | Scheda prestazione<br>Mobilită in deroga - Indennită<br>concessa dalle regioni e    | Scheda prestazione<br>Assegno<br>emergenziale/integrativo per<br>lavoratori licenziati           | Scheda prestazione<br>Assicurazione Sociale Vita per<br>dipendenti di enti di             | Scheda prestazione<br>Mobilità ordinaria - Indennità<br>per lavoratori messi in |                                   |
|                                                                                                    |                                                                                     | Tutti i risultati                                                                                |                                                                                           |                                                                                 |                                   |
|                                                                                                    | Decreto Cura Italia: INPS pronto ad<br>attuare tutte le misure                      |                                                                                                  | COVID-19: requisit i e modalită<br>di richiesta del bonus baby-<br>sitting                | ⊥ Le fue notifiche<br>© II tuo glossario                                        |                                   |
|                                                                                                    | ♡ 1K <u>↑</u> 757                                                                   | 3                                                                                                | Notizia 23/03/2020<br>Pensioni: anticipo del<br>pagamento aprile, maggio e<br>glugno 2020 | Le fue app mobile     Tutti i tuci strumenti                                    |                                   |
| Ti potrebbero interessare         Servizi usati di recente           https://www.inps.it/NuovoportaleINPS/default.arpc/item/ars5028808.mgelT |                                                                                     |                                                                                                  |                                                                                           |                                                                                 |                                   |
| 🗄 🔎 Scrivi qui per eseguire la ricero                                                                                                    | ca O 🗄 🤤                                                                            | 😼 💼 🤦 🚍 🔯                                                                                        | 🚾 🚾 💶 🚥                                                                                   |                                                                                 | ^ ♥ 및 ITA 09:14<br>27/03/2020 €24 |

## 5 - NELLA PAGINA DI ACCESSO CLICCA SU

#### Accedi al servizio

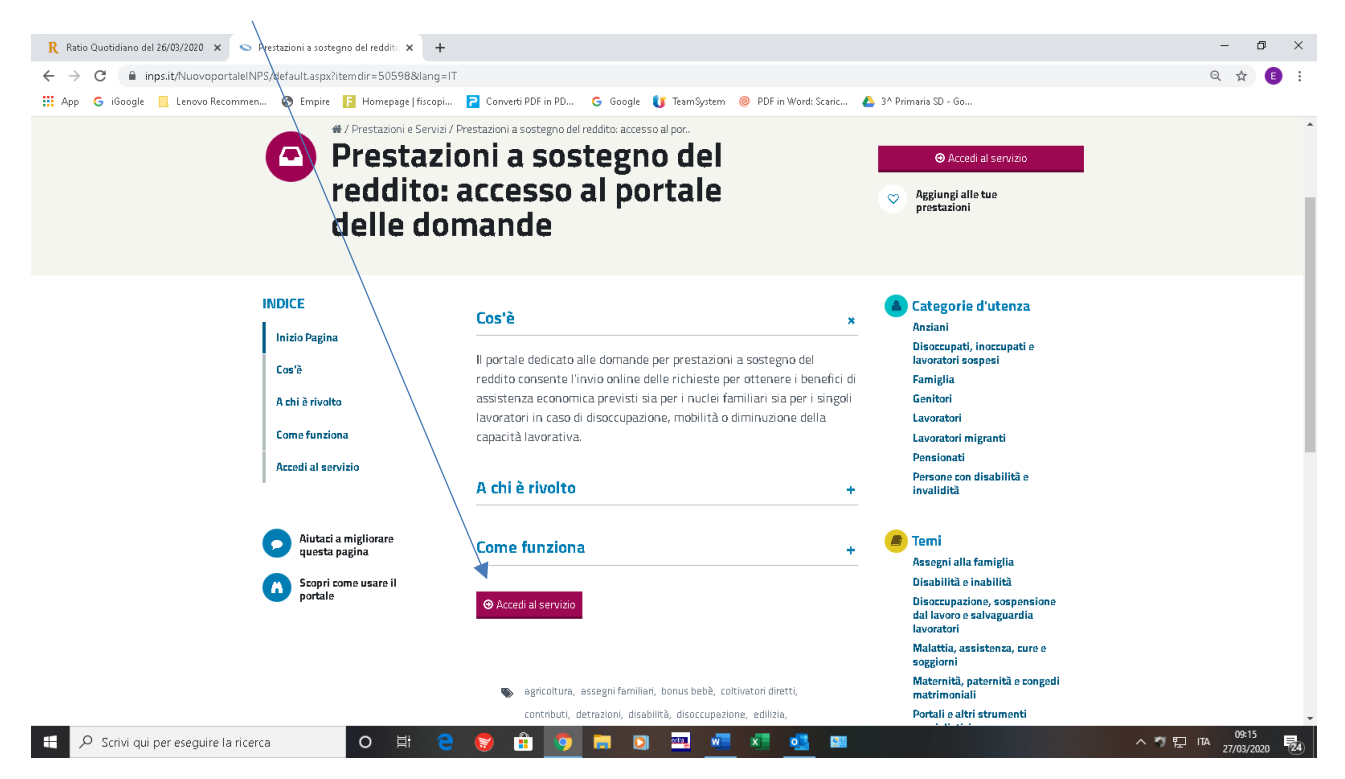

# 6 - CLICCA SU

# Domande per Prestazioni a sostegno del reddito.

# Servizio Prestazioni a sostegno del reddito: accesso al portale delle domande

Persone+

- Servizio Desktop
- Domande per Prestazioni a sostegno del reddito

# 7 - SIETE ORA NELLA HOME PAGE DELLE DOMANDE. CLICCATE SU Indennità Covid - 19

| 🥂 Ratio Quotidiano del 26/03/2020 🗙 😒 INPS - Don        | nande per Prestazioni a 🗙 🕂                                                                                                    |                                                                                                    | - 0 ×                            |
|---------------------------------------------------------|----------------------------------------------------------------------------------------------------|----------------------------------------------------------------------------------------------------|----------------------------------|
| ← → C  inps.it/NuovoportaleINPS/default                 | ९ ☆ 🗈 :                                                                                                    |                                                                                                    |                                  |
| III App G iGoogle 📃 Lenovo Recommen 🔊 E                 | mpire 🖪 Homepage   fiscopi 🄁                                                                                                    | Converti PDF in PD G Google 🚺 TeamSystem @ PDF in Word: Scaric 🔥 3^ Primaria SD - Go                                                                                                    |                                  |
| L'Istituto Dati, ricerche e bilanci Avvisi, ba          | ndi e fatturazione INPS Comunica Pri                                                                                                    | estazioni e servizi. Amministrazione trasparente                                                                                                    | AssistenzaContatti ⊀             |
| © Indietro Vai a MyINPS Modifica con                    | tatti Modifica PIN Esci                                                                                                    | Q                                                                                                    | Cerca                            |
| 🏶 / Prestazioni e Servizi / Domande per Prestazioni a s | sostegno del reddito                                                                                                    |                                                                                                    | Ultimo accesso: 26/03/2020 12:34 |
|                                                         | s Sport                                                                                                    | ello Virtuale per i servizi di Informazione e Richiesta di Prestazioni 🤰                                                                                                    | Î                                |
|                                                         | Servizi Online                                                                                                    | Sportello Virtuale per i Servizi di Informazione e Richiesta di Prestazioni                                                                                                    |                                  |
|                                                         | Informazioni Informazioni Informada Informada NASpI DIS-COLL Altri tratamenti di disoccupazione e mobilità D isoccupazione e/o ANF agricola Matemità Assegno di natalità Honus Bebbi Bonus Informazi domanda per e trothuto aulo e voucher baby etting                                                      | Beneards ELISA LEARDINI<br>Questo sarvinio fornince un supporto informatico per le richieste di prestazioni a sostegno del reddito. Si tratta di uno<br>trumanto quile e difacile impiego per supportare interventi di assistenze economica diretta si a si inquil che ai nuclei<br>familiari per<br>1. garantire le risorse economiche necessarie al soddifiscimento del bisogni fondamentali delle persone che si<br>travio in tamportare attazione di unergenza.<br>2. dare un supporte acconnico alle famiglia.<br>11 menia sintizza connente principalmente di luviore la domanda della prestazione di proprio interesce. Per velocizzare la<br>compliazione la invitano a procuraria la documentazione e la informazioni tuti alla prestazione deliderato.<br>Sono inoltre presenti servici di untili a carattere ganorico, qualla la convisione e la trus dell'artatta contobutivo, la<br>verifica dei pagamenti dell'attotto in proprio favore e la compilazione di un questionario di gradimento e invio<br>supportente il servizio. |                                  |
|                                                         | <ul> <li>Disabilità</li> <li>Assegno al Nucleo Familiare</li> <li>Assegno coure antitubercolari</li> <li>Assegno coure antitubercolari</li> <li>Richiamo alle ami</li> <li>Rimpatrio lavoratore<br/>extracomunitario</li> <li>Domanda Fondo di Garanzia</li> <li>Indennità di Nalattia e Degenza</li> </ul> |                                                                                                    |                                  |
| ₽ Scrivi qui per eseguire la ricerca                    | o Ħ 🗧 🚺                                                                                                    |                                                                                                    | へ ヴ 町 TA 109:17 局()              |

8 – SI APRIRA' LA PAGINA DI COMPILAZIONE DELLA DOMANDA. La procedura dovrebbe riportare già i Vs dati anagrafici. Come potete notare ad oggi 27/03/2020 no è ancora possibile compilare nulla in merito.

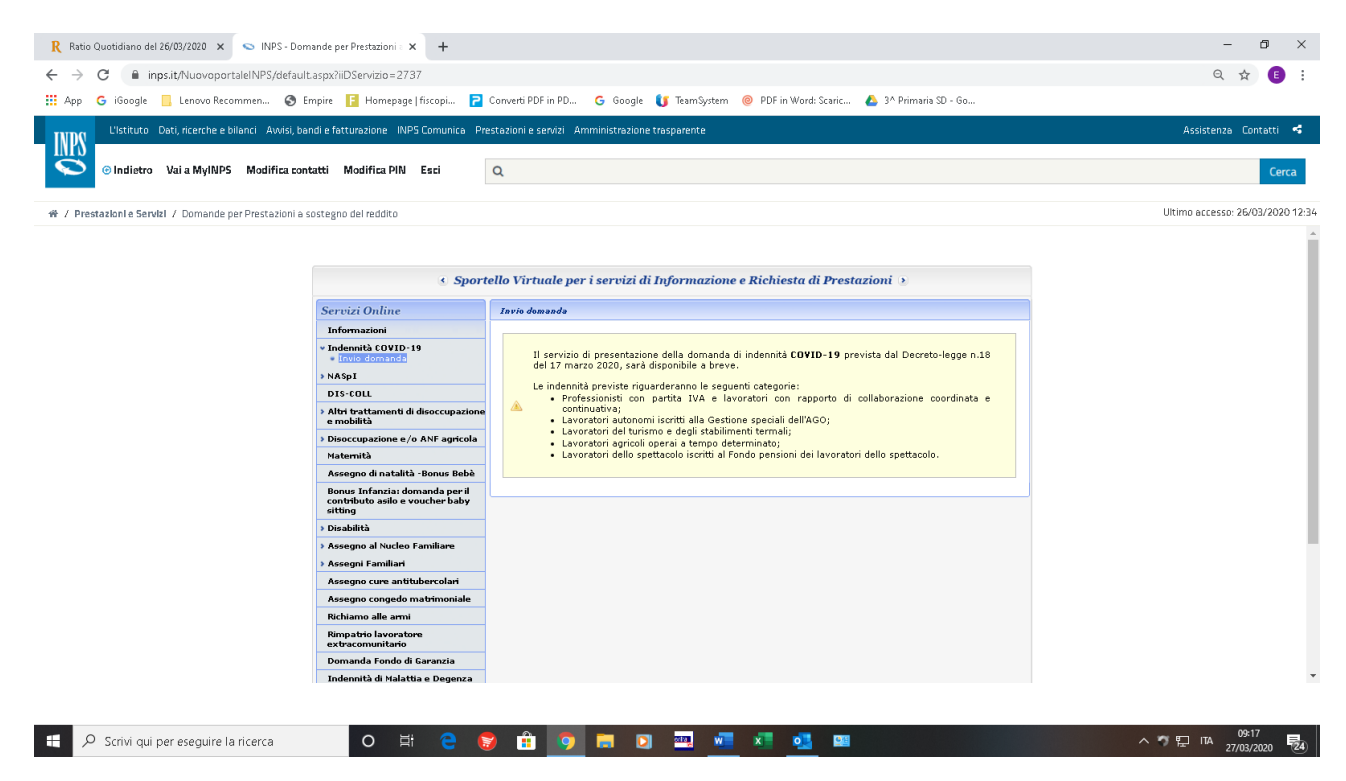

Speriamo di esserVi stati utili e nell'occasione porgiamo i nostri migliori saluti.